1

#### กครหัสของบัตร ATM เพื่อเริ่มทำรายการสมัครหักบัญชีอัตโนมัติ

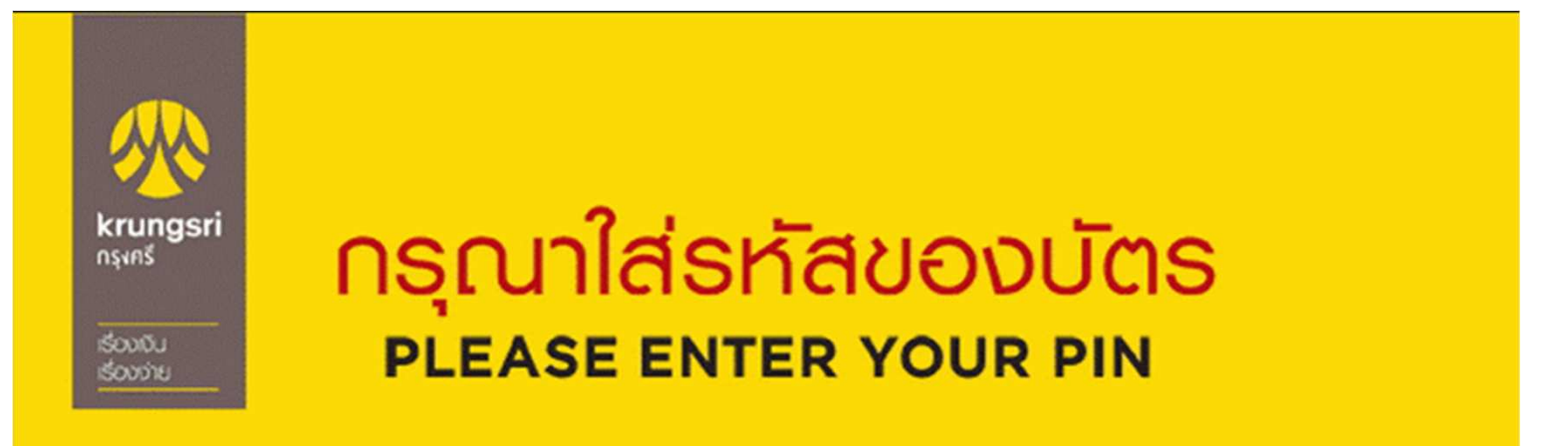

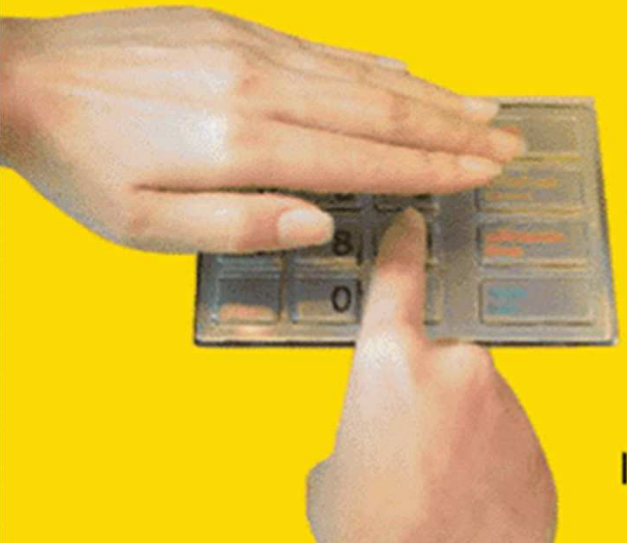

โปรดระวัง! อย่าหลงเชื่อพู้โทรศัพท์มาหลอกลวง แนะนำให้ไปทำรายการใดๆ ที่ตู้ ATM และโปรดหลีกเลี่ยง การใช้โทรศัพท์มือถือขณะโอนเงิน

โปรดใช้มือบังขณะกดรหัส เพื่อป้องกันพู้อื่นเห็นรหัสของท่าน For your own security, please do not let anyone see your PIN while entering

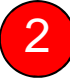

# 2 กดปุ่ม สมัคร/เปลี่ยนแปลงบริการ กรุงศรี พร้อมเพย์ และบริการอื่นๆ

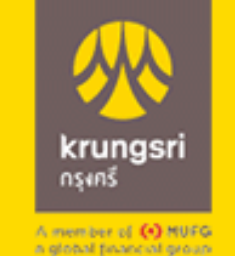

ึกรุณาเลือกรายการ Please select transaction ご利用の取引内容を選択してください。

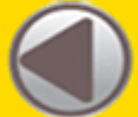

โอนเงิน / โอนเงินพร้อมเพย์ เวสเทิร์น ยูเนี่ยน

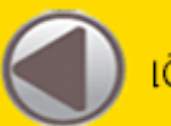

เติมเงิน

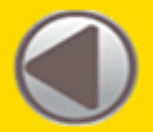

ชำระบิล/ชำระด้วยบาร์โค้ด

สมัคร / เปลี่ยนแปลงบริการ กรุงศรี พร้อมเพย์ และบริการอื่นๆ

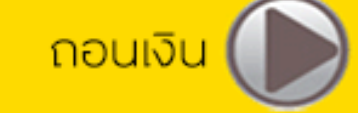

สอบถามยอด

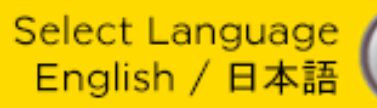

Yellow Points/ บริการอื่นๆ

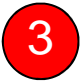

#### กดปุ่ม บริการสมัครหักบัญชีอัตโนมัติ

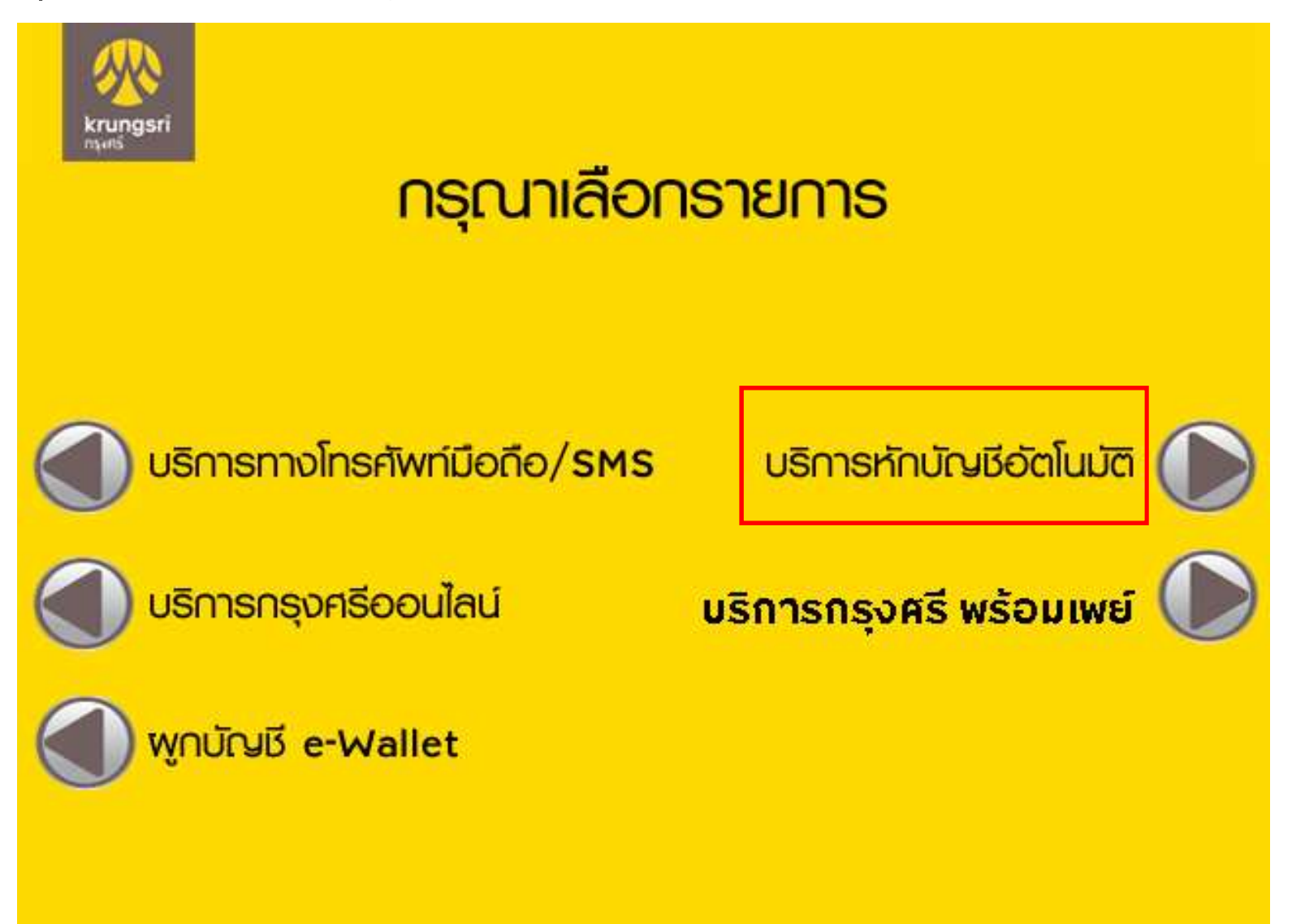

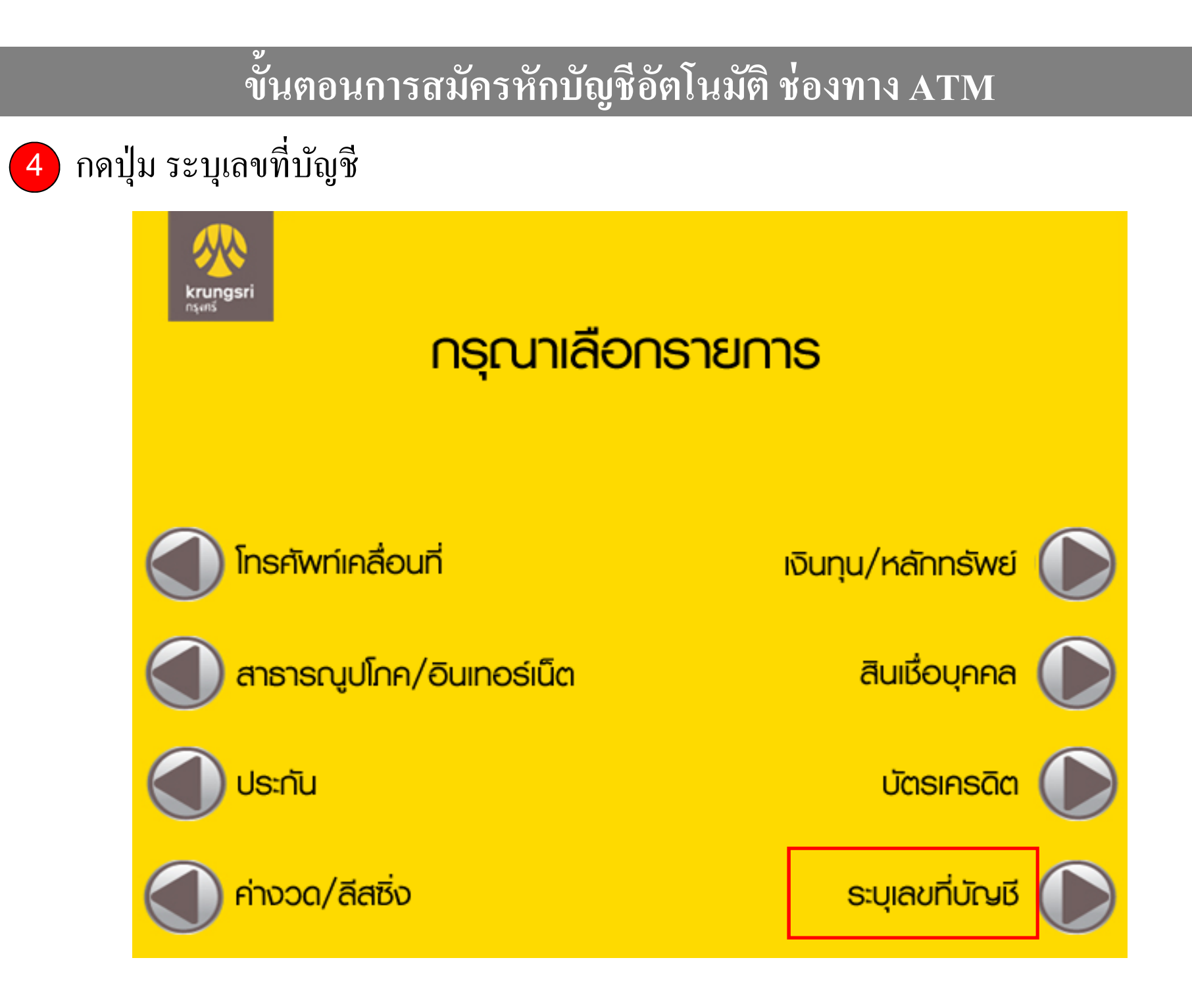

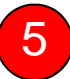

#### กดปุ่ม ตกลง เพื่อยอมรับเงื่อน ใขการสมัครหักบัญชีอัตโนมัติ

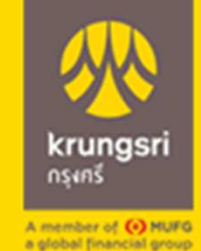

ผู้ใช้บริการต้องใช้บัตร ATM/บัตรเดบิตและรหัสบัตร ในการใช้บริการ ตลอดจนยินยอมผูกพันตามข้อตกลง และเงื่อนไขการใช้บริการนี้ ที่ธนาคารกำหนดและแสดง ไว้ ณ ที่สาขาหรือเว็บไซต์ของธนาคารแล้วทุกประการ

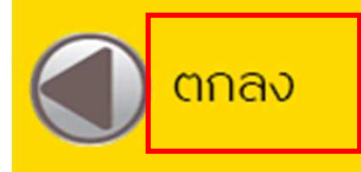

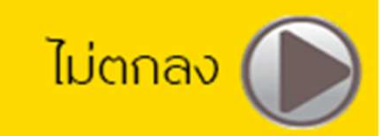

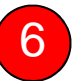

#### กคเลือก ประเภทบัญชี ที่จะสมัครหักบัญชีอัตโนมัติ

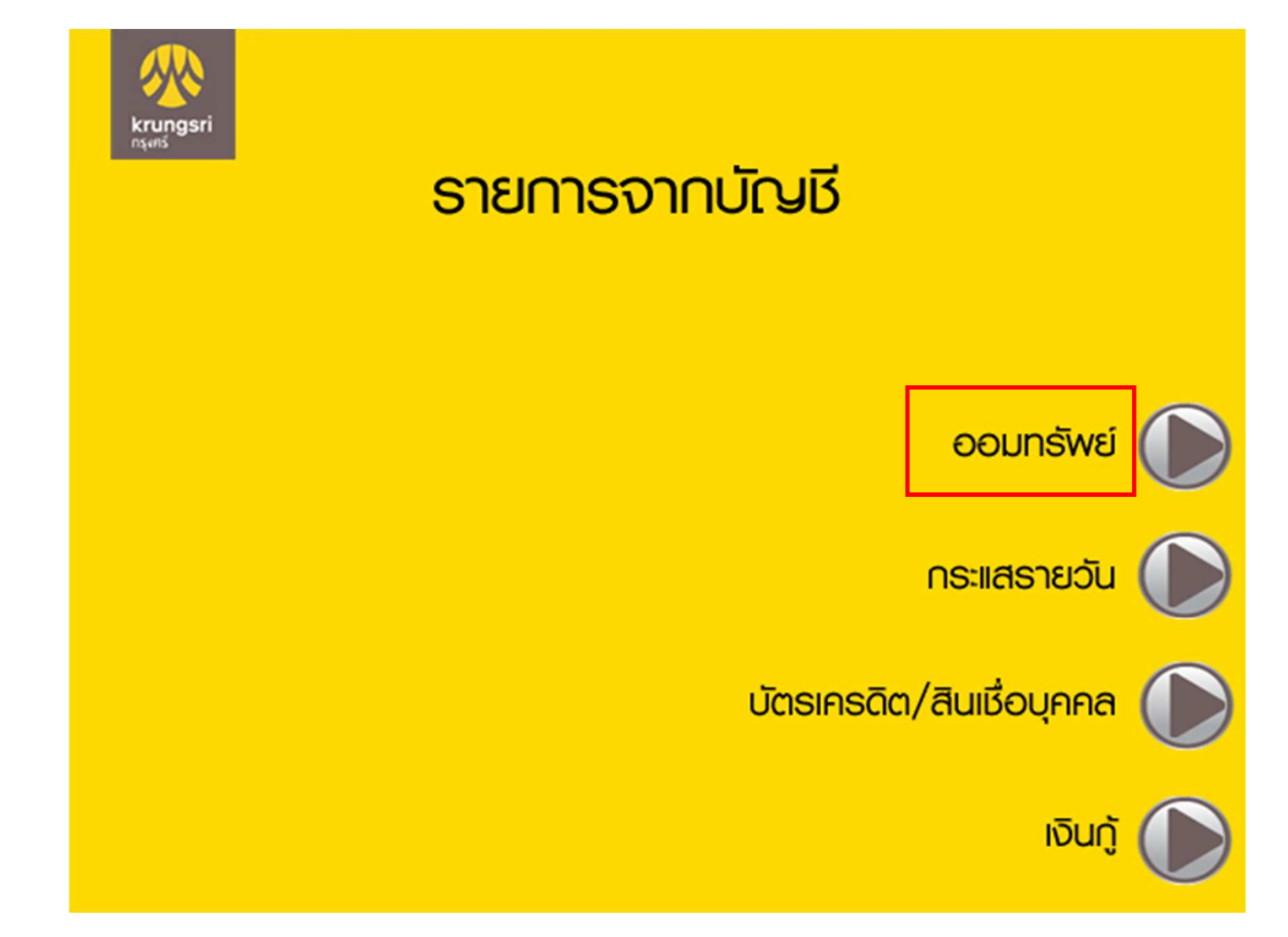

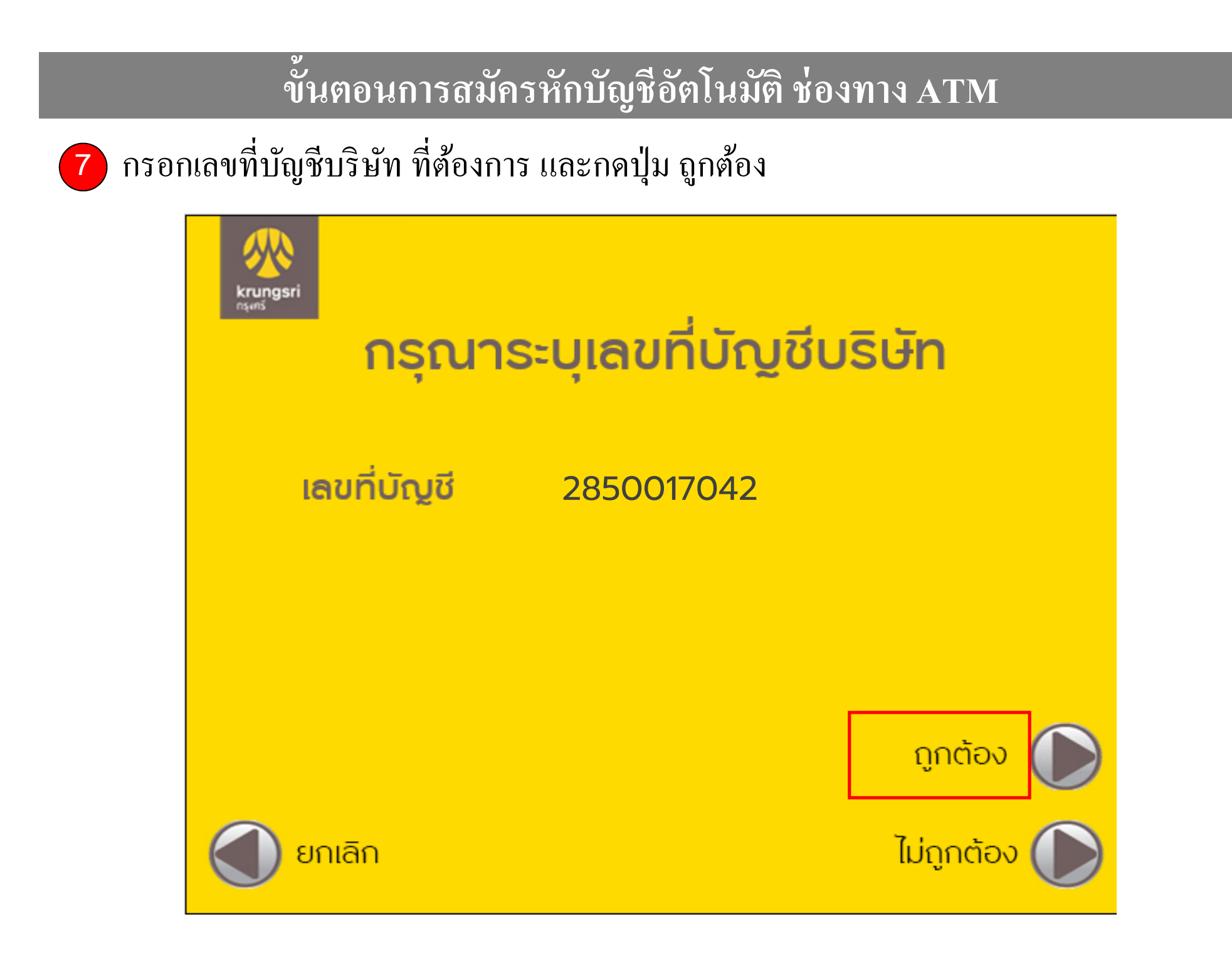

8

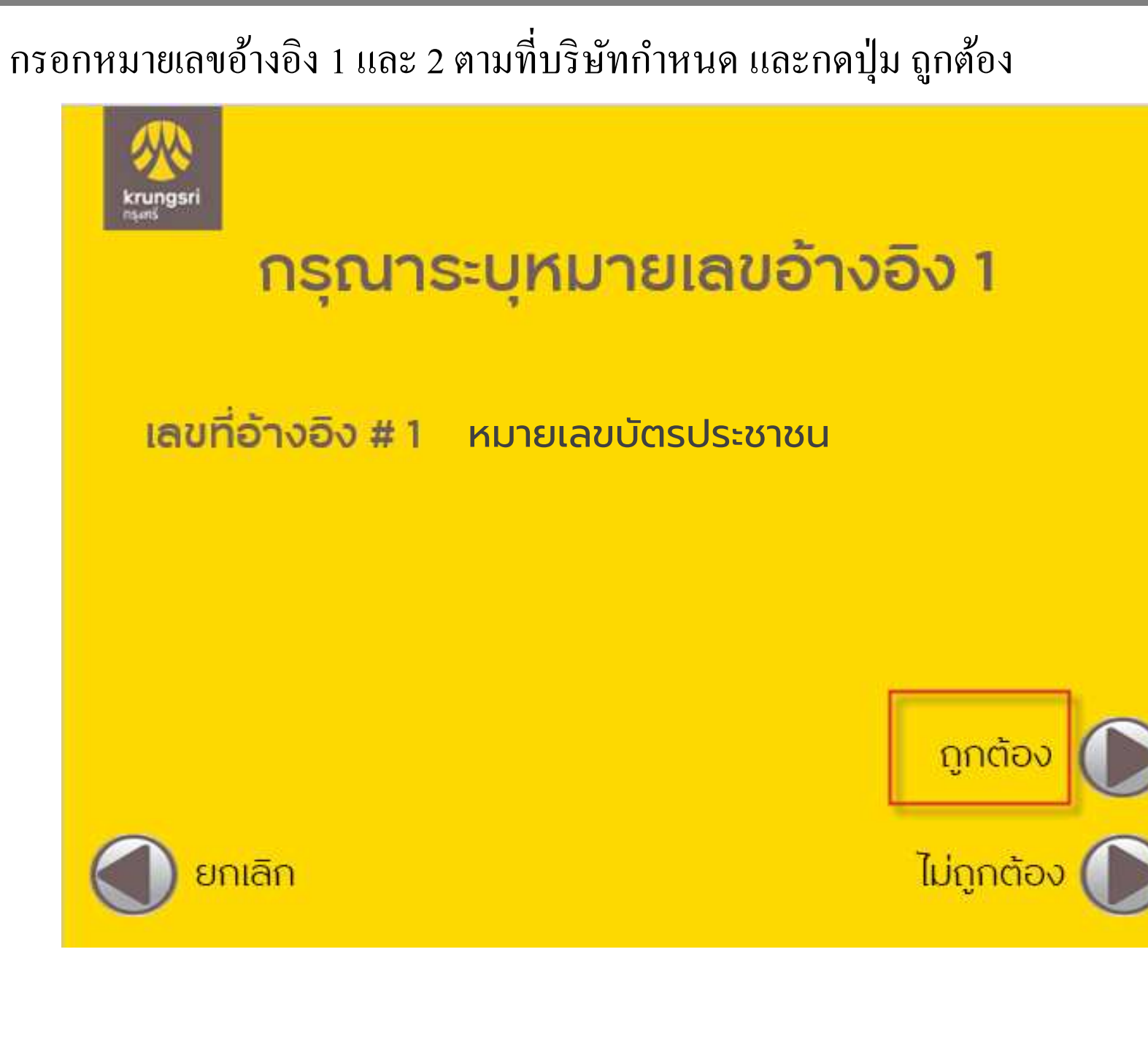

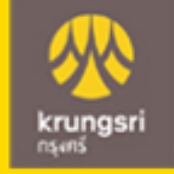

# กรุณาระบุหมายเลขอ้างอิง 2

เลขที่อ้างอิง #1 หมายเลขบัตรประชาชน
เลขที่อ้างอิง #2 หมายเลขโทรศัพท์มือถือ

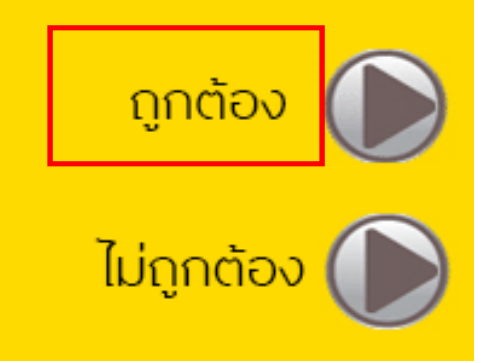

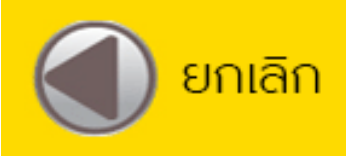

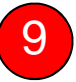

#### หลังจากทำการสมัครหักบัญชีอัตโนมัติเรียบร้อย

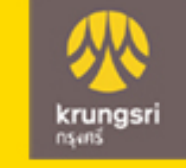

### รายการของท่านดำเนินการเรียบร้อย

#### Your Transaction had Completed